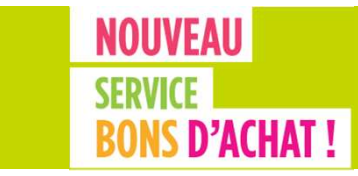

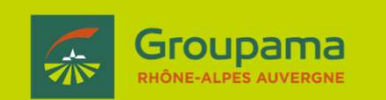

## **Tutoriel** Inscription Commerçants/Producteurs

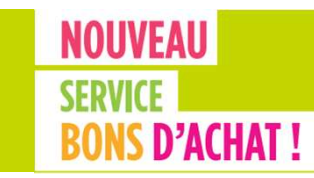

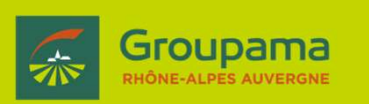

- ✓ L'inscription est gratuite !
  ✓ Groupama ne perçoit aucune commission
- ✓ Après avoir pris connaissance des conditions d'utilisation générales, créez votre fiche utilisateur
- ✓ Complétez le profil de votre société (description activité, site internet, logo...)
- ✓ Validez les bons d'achats présentés par les sociétaires GRAA
- ✓ Recevez mensuellement le virement correspondant aux bons d'achats validés
- ✓ Résiliez quand vous le souhaitez moyennant un préavis de 3 mois

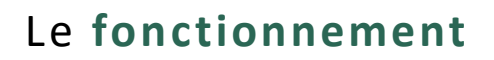

Une fois le mail reçu de la part de Groupama Rhône-Alpes Auvergne avec votre identifiant et l'adresse du back office Bons d'achat,

rendez-vous sur https://bonsachat.groupama-ra.fr

## Cliquez sur inscription Groupama GROUPAMA PARRAINAGE

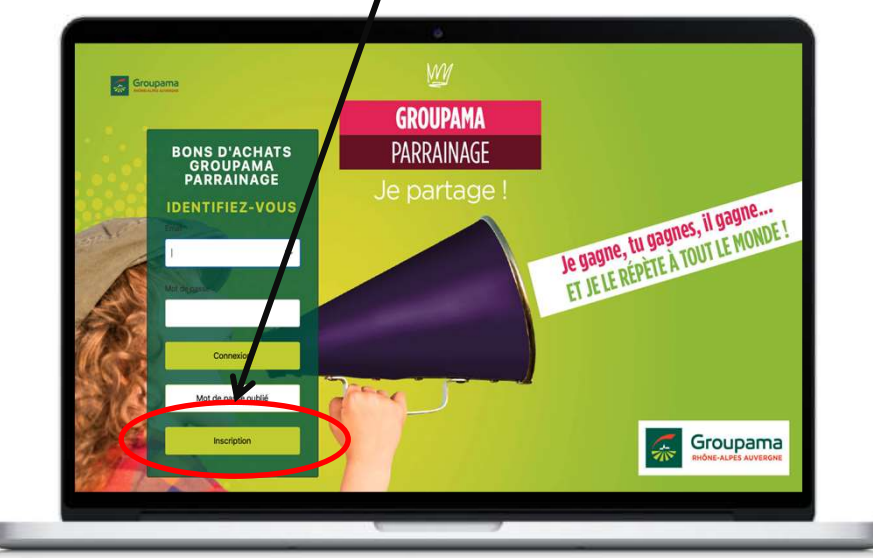

Groupama

**RHÔNE-ALPES AUVERGNE** 

#### Groupama RHÔNE-ALPES AUVERGNE

## Le fonctionnement

- Renseignez les informations demandées (étape 1 : en savoir + sur vous + étape 2 : en savoir + sur votre commerce)
- Prenez connaissance des conditions d'utilisation générales (étape 3)
- ✓ Validez

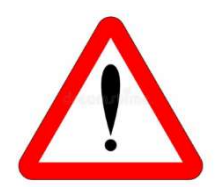

Afin de vous inscrire un **identifiant commerçant/producteur** est nécessaire. Vous pouvez le recevoir par mail ou par votre Chargé de clientèle Renseignez votre identifiant commerçant/producteur

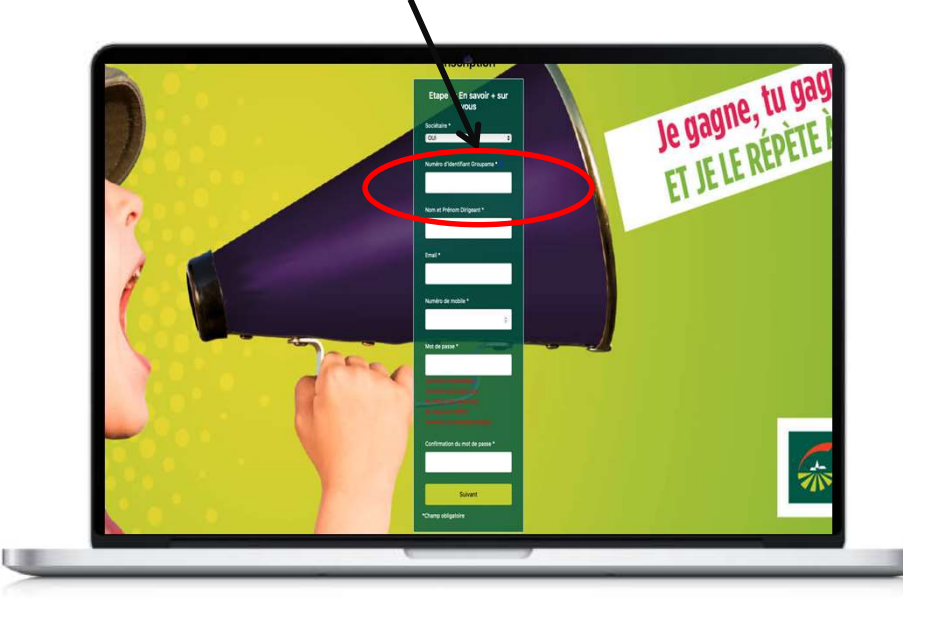

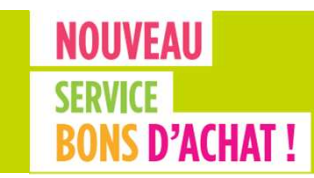

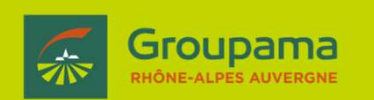

Votre inscription est terminée ! RDV dans votre boîte mail avec le mail récapitulatif.

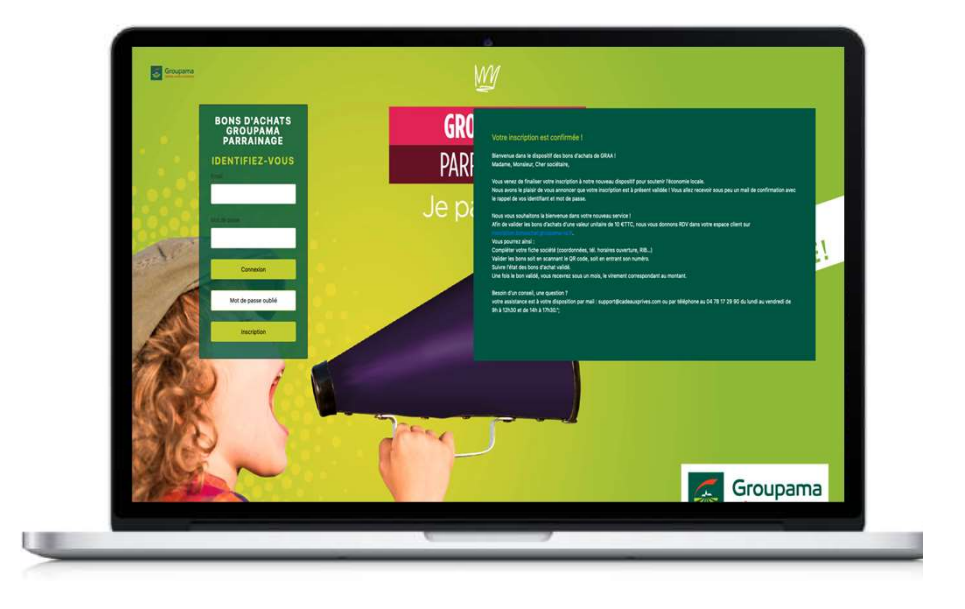

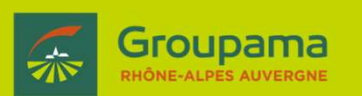

### Le fonctionnement

Une fois votre inscription finalisée, vous pouvez accéder à votre espace client pour :

- Compléter ou modifier votre fiche société pour + de renseignements
- Valider les bons
- Suivre l'état des bons d'achats validés et les virements réalisés
- Demander une assistance
- Consulter les conditions générales

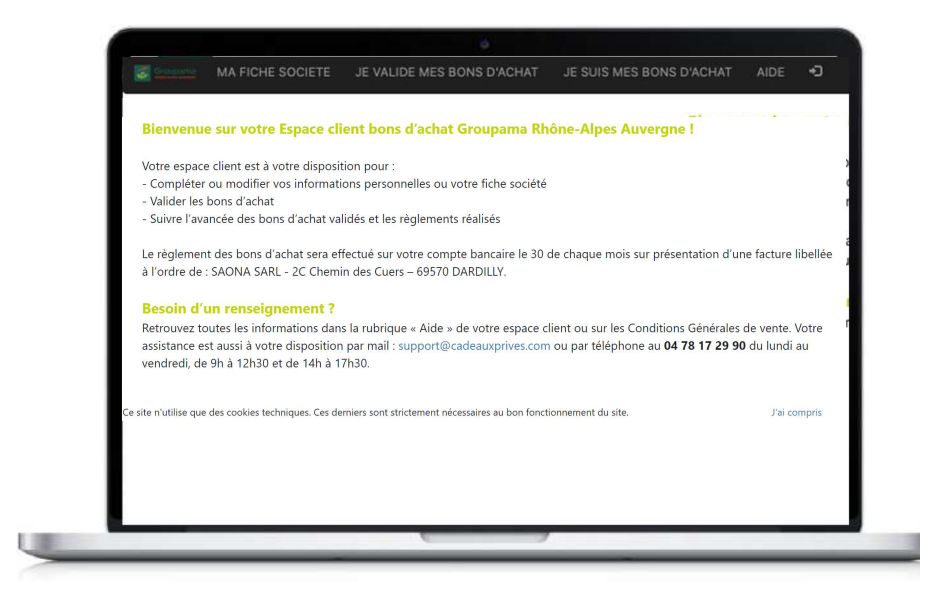

## Le fonctionnement

#### Ma fiche société

Descriptif, site internet, réseaux sociaux, logo... vous pouvez compléter ces informations pour encore + de détails.

Vous pouvez aussi modifier les éléments de votre inscription (téléphone, mot de passe, horaires d'ouverture, moyens de paiement, RIB...).

En cas de modification du email :

<u>support@cadeauxprives.com</u> ou par téléphone au 04 78 17 29 90 (appel non surtaxé) du lundi au vendredi de 9h à 12h30 et de 14h à 17h30

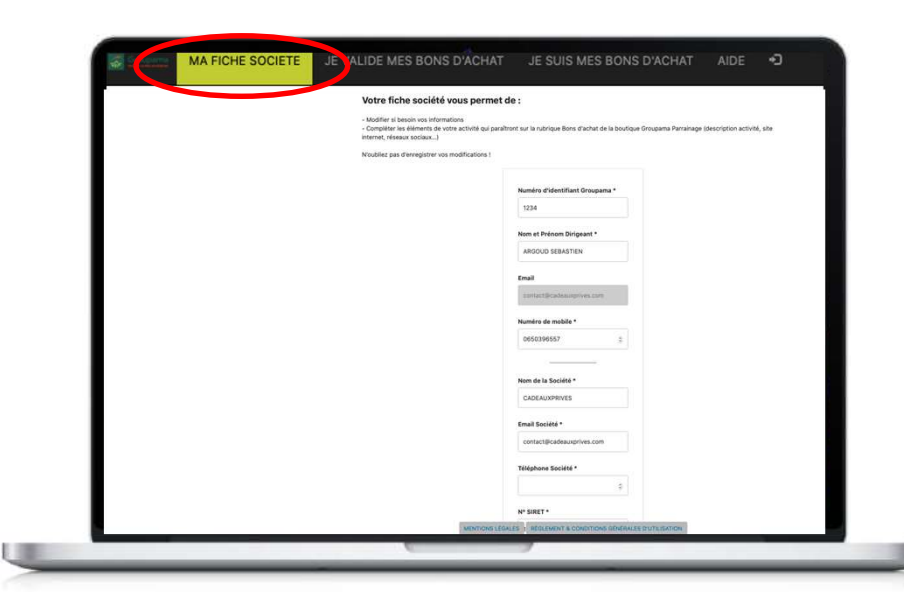

Groupama

## Le fonctionnement

#### Je valide mes bons d'achat

Chaque bon d'achat est unique. Pour le valider rien de plus simple : il suffit de taper le n° du bon dans la rubrique « valider le bon d'achat » Puis appuyez sur « valider »

Attention ! si une personne se présente avec plusieurs bons d'achat, vous devez répéter cette opération autant de fois qu'il y a de bons d'achat Bien penser à valider le bon d'achat lors de son utilisation.

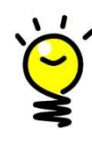

Astuce : gagnez du temps en sauvegardant le lien de votre espace commerçant https://bonsachat.groupama-ra.fr sur votre smartphone , ordinateur ou tablette

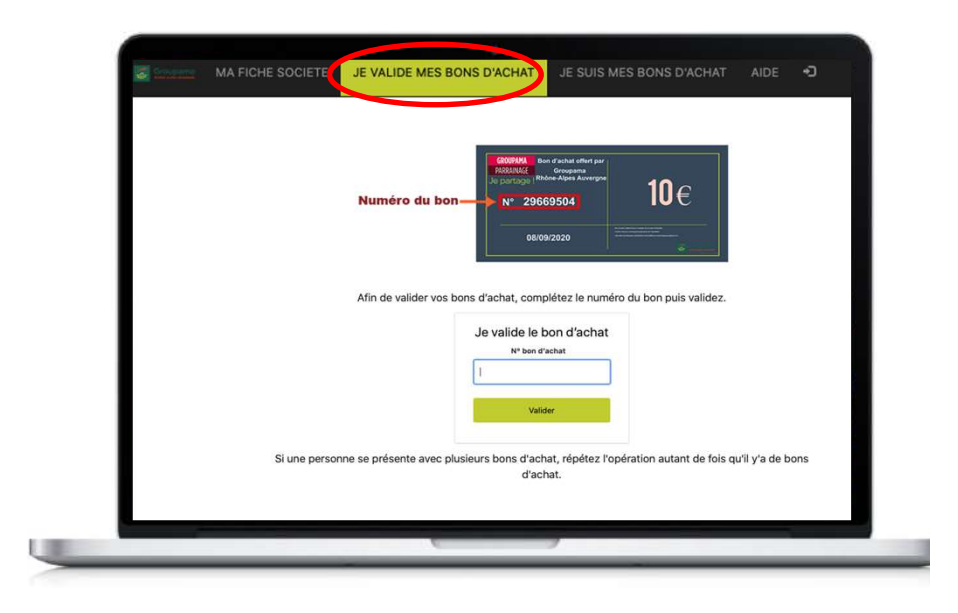

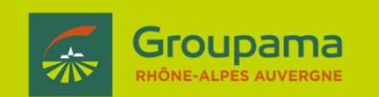

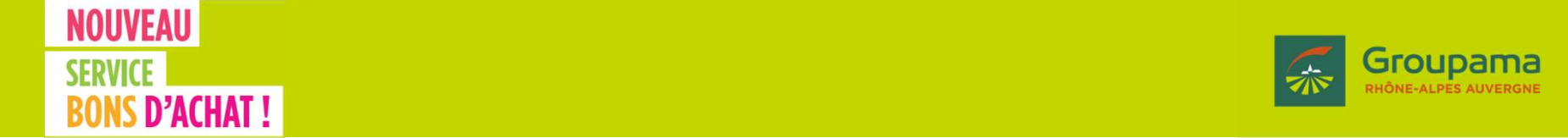

## Le fonctionnement – je valide mes bons d'achat

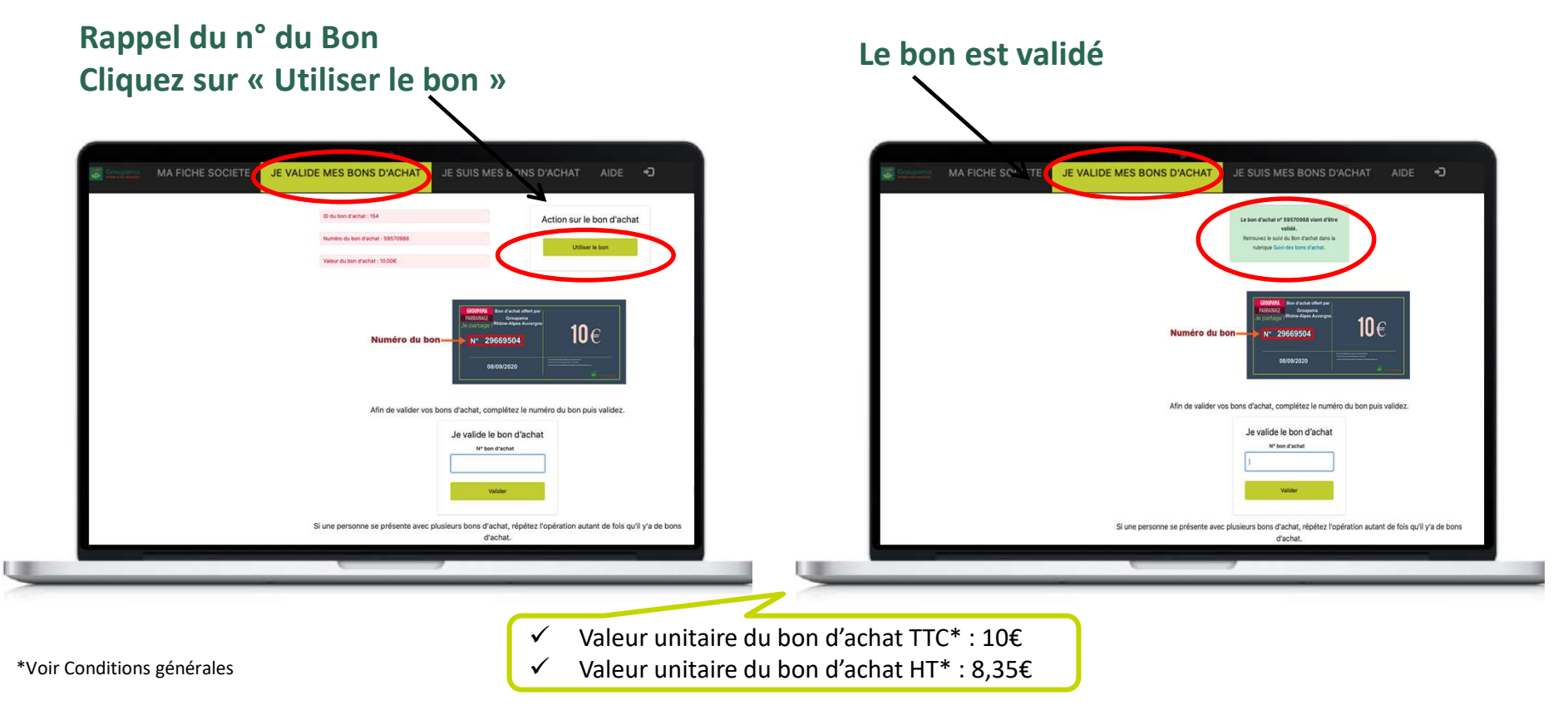

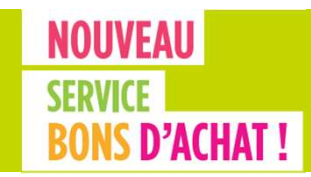

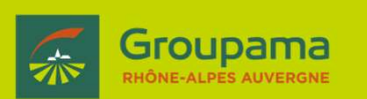

Je suis mes bons d'achat

Suivez l'état de vos bons d'achat validés Retrouvez vos relevés d'opérations Envoyez votre facture afin d'être réglé

| Le règlement des hons d'acha     | t validás sora offectuá sur votre compte h                                                  | ancaire le 30 de chaque mois uniqu                                              | uement sur présentation d'une factu                                 | re libellée |
|----------------------------------|---------------------------------------------------------------------------------------------|---------------------------------------------------------------------------------|---------------------------------------------------------------------|-------------|
| SAONA SARL - 2                   | à l<br>C Chemin des Cuers – 69570 DARDILLY N° SI                                            | l'ordre de :<br>RET : 50464183800058 - N° TVA Intra                             | acommunautaire : FR63504641838                                      |             |
| Cette facture rep<br>comptab     | rendra l'ensemble des éléments des bons d'a<br>ilite@cadeauxprives.com, soit directement de | ichat figurant sur le Relevé d'Opérati<br>epuis votre espace client, rubrique « | ons et sera adressée soit par mail :<br>je suis mes bons d'achat ». |             |
| La valeur unitaire du bon d'acha | at est fonction de la valeur du point cadeau c<br>de 50 points, so                          | le CADEAUX PRIVES : 0,167 € HT, soi<br>iit 8,35 € HT ou 10 € TTC.               | t 0,20 € TTC. Le Bon d'achat a une vale                             | ur unitaire |
| Suivi des bons d                 | 'achat                                                                                      |                                                                                 |                                                                     |             |
| ID Bon d'achat                   | Numéro de Bon d'achat                                                                       | Date d'émission                                                                 | Date de validation                                                  | Etat        |
|                                  |                                                                                             |                                                                                 |                                                                     |             |
|                                  |                                                                                             |                                                                                 |                                                                     |             |
|                                  |                                                                                             |                                                                                 |                                                                     |             |
|                                  |                                                                                             |                                                                                 |                                                                     |             |
|                                  |                                                                                             |                                                                                 |                                                                     |             |
|                                  |                                                                                             |                                                                                 |                                                                     |             |

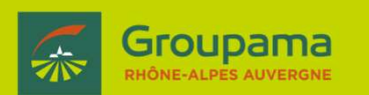

## Le fonctionnement

#### Comment est-ce que je suis remboursé ?

En contrepartie de chaque Bon d'achat enregistré, Groupama Rhône-Alpes Auvergne vous versera par l'intermédiaire de son sous-traitant CADEAUX PRIVES l'équivalent en euros des Bons mentionnés sur votre Relevé d'Opérations.

Le règlement des bons d'achat validés sera effectué sur votre compte bancaire le 30 de chaque mois uniquement sur présentation d'une facture libellée à l'ordre de :

SAONA SARL - 2C Chemin des Cuers – 69570 DARDILLY N° SIRET : 50464183800058 - N° TVA Intracommunautaire : FR63504641838

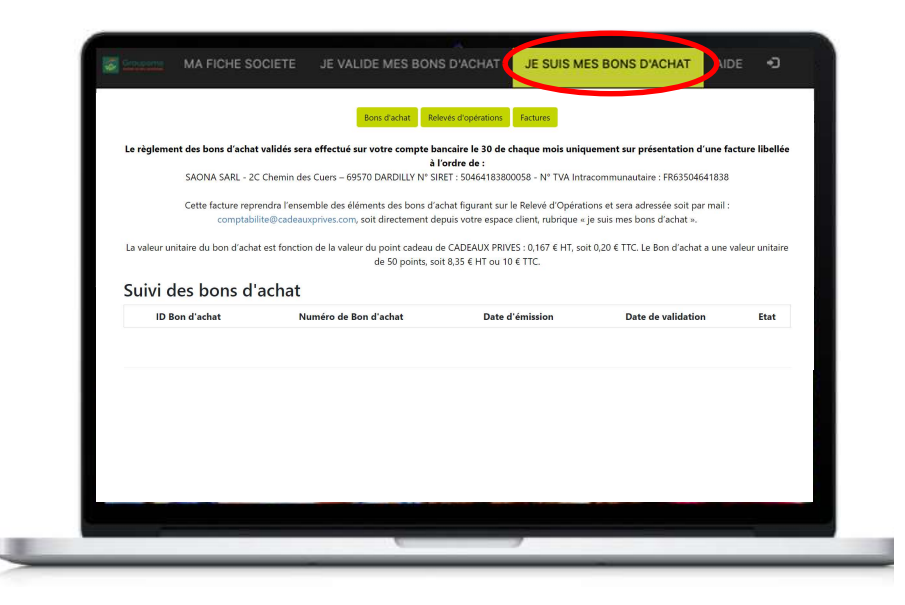

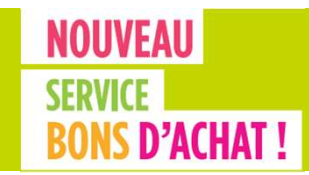

## 

## Le fonctionnement

#### Je suis mes bons d'achat

#### Bons d'achat

Retrouvez l'identifiant, le numéro, la date d'émission, la date de validation et l'état du bon que vous avez enregistré

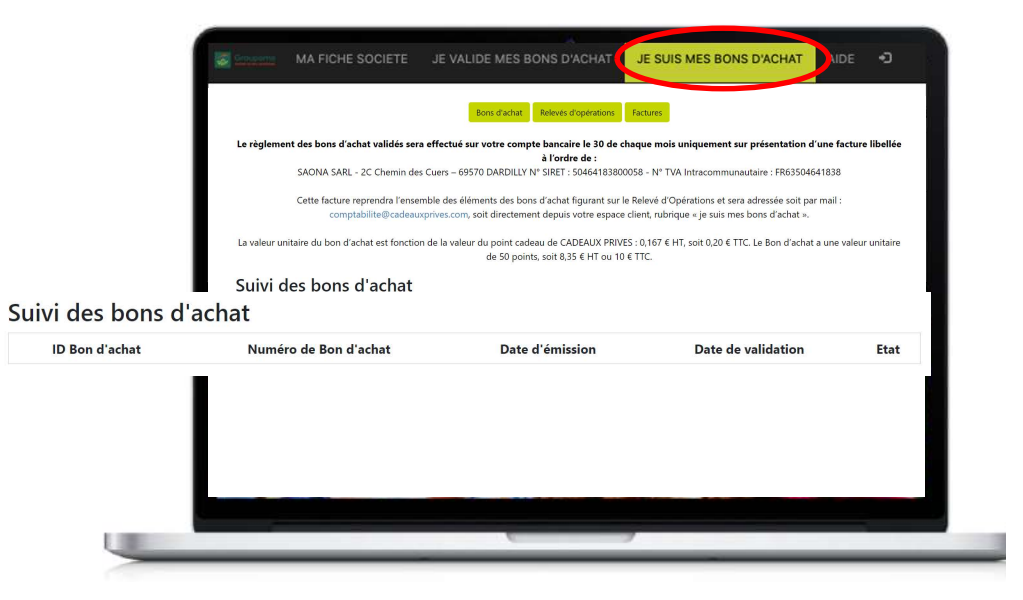

#### Groupama RHÔNE-ALPES AUVERGNE

## Le fonctionnement

#### Je suis mes bons d'achat

#### Suivi des relevés d'opérations

Retrouvez vos relevés d'opérations mensuels avec l'ensemble de vos bons validés du 15 au 15 de chaque mois : N° Bon d'achat, Groupama Fidélité ou Groupama Parrainage, date validation, montant du bon d'achat.

Ces éléments vous servent pour l'édition de votre facture afin d'être réglé.

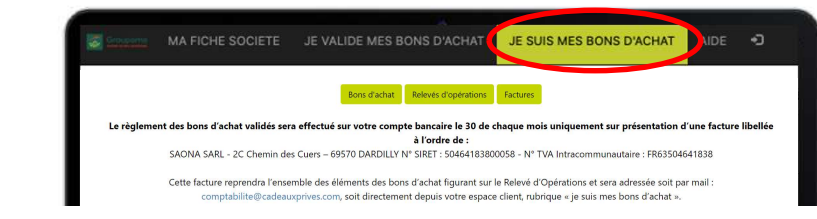

#### Suivi des relevés d'opérations

|        | Début période | •           | Fin période                                    | ۰              | Relevé d'opérations | ۰ |
|--------|---------------|-------------|------------------------------------------------|----------------|---------------------|---|
| Search |               |             | Search                                         |                | Search              |   |
|        |               | Relevés d'o | pérations : 0 à 0 (0) <b>Nbre items / page</b> | : 10 Y Aller p | bage : 1 ~          |   |
|        |               |             |                                                |                |                     |   |
|        |               |             |                                                |                |                     |   |
|        |               | _           |                                                |                |                     | _ |

#### Groupama RHÔNE-ALPES AUVERGNE

## Le fonctionnement

#### Je suis mes bons d'achat

#### Suivi des factures

Transmettez votre facture directement par mail à <u>comptabilite@cadeauxprives.com</u> ou par téléversement. Le règlement s'effectue le 30 de chaque mois, directement sur votre compte bancaire.

La valeur unitaire du bon d'achat est fonction de la valeur du point cadeau de CADEAUX PRIVES : 0,167 € HT, soit 0,20 € TTC. Le Bon d'achat a une valeur unitaire de 50 points, soit 8,35 € HT ou 10 € TTC.

1

| MA FICHE SOCIE                                                                         | ETE JE VALIDE MES BONS D'ACHAT                                                                                                    |                                                                               |
|----------------------------------------------------------------------------------------|----------------------------------------------------------------------------------------------------|-------------------------------------------------------------------------------|
| Le règlement des bons d'achat valic<br>SAONA SARL - 2C Chei<br>Cette facture reprendra | Bons: d'achat      Releves d'opérations      Factures        dés sera effectué sur votre compte bancerie 13 0 de chaque mois uniquement sur pré<br>à l'ordre de :      min des Cauers – 69570 DARDILLY N° SIRET : 50464183800058 - N° TVA Intracommunautain<br>si l'ensemble des éléments des bons d'achat figurant sur le Relevé d'Opérations et sera adre | sentation d'une facture libellée<br>+ : FR63504641838<br>ssée soit par mail : |
| La valeur unitaire du bon d'achat est<br>uivi des factures                             | cadeauxprives.com, solt directement depuis votre espace client, nubrique « je suis mes bon:<br>fonction de la valeur du point cadeau de CADEAUX PRIVES : 0.167 € HT, soit 0.20 € TTC. Le<br>de 50 points, soit 8.35 € HT ou 10 € TTC.                                                                                                    | : d'achat ».<br>Bon d'achat a une valeur unitaire<br>tat                      |
|                                                                                        | J'envoie ma facture<br>Facture                                                                                                    |                                                                               |
|                                                                                        | Choisir un fichier Aucun fier choisi<br>Taille max : 5 Mo.<br>Formats acceptés : PDF, JPG, PNG, DOC, DOCX,                                                                                                    |                                                                               |
|                                                                                        | xLS, XLSX.<br>Valider                                                                                                    |                                                                               |

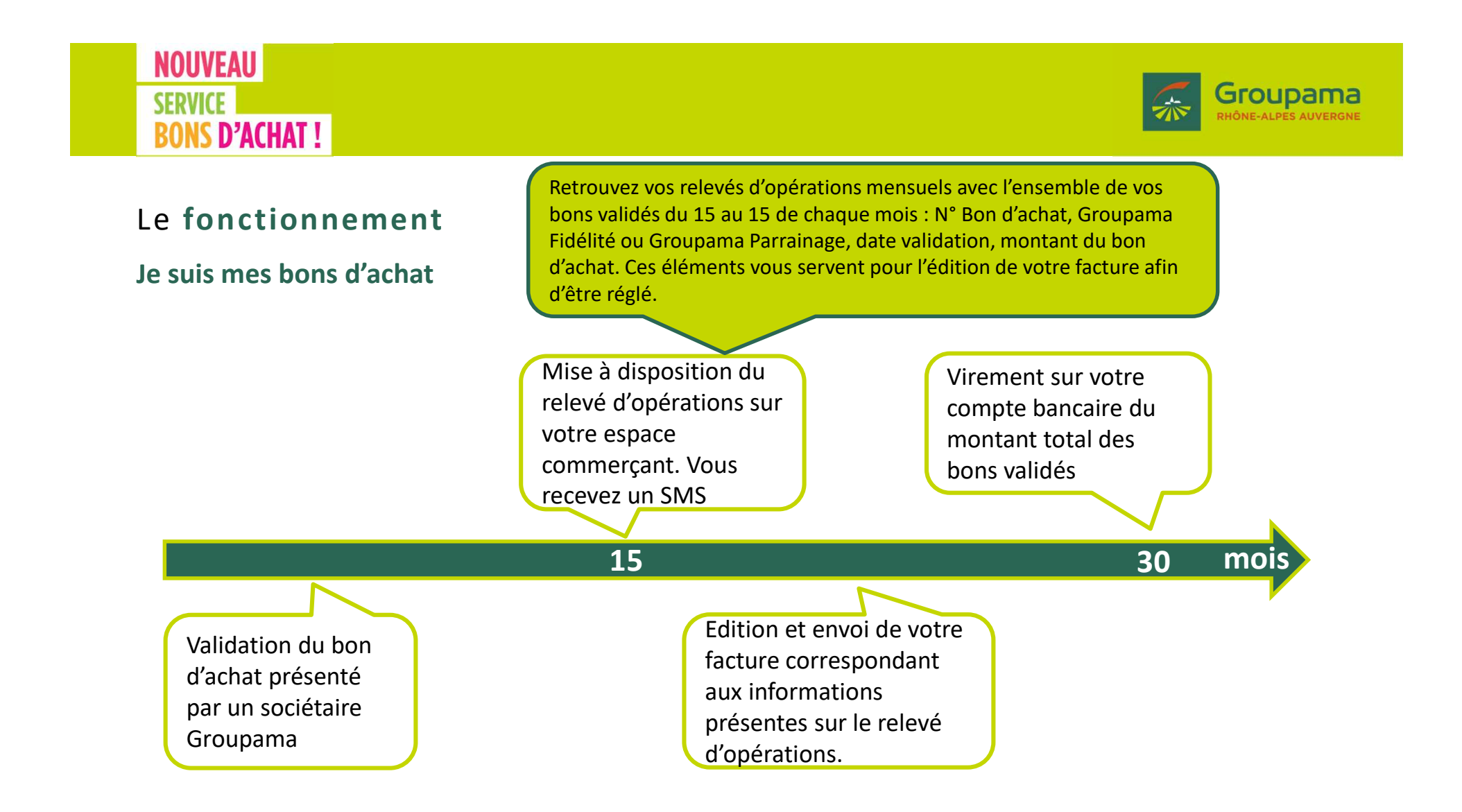

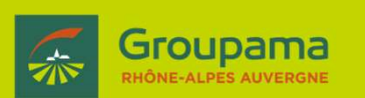

## Le fonctionnement

#### Aide/Assistance et FAQ

Cette assistance est joignable par mail : <u>support@cadeauxprives.com</u> ou par téléphone au **04 78 17 29 90** (appel non surtaxé) du lundi au vendredi de 9h à 12h30 et de 14h à 17h30

Une **FAQ** est à votre disposition, sans oublier un **tutoriel** d'utilisation du site.

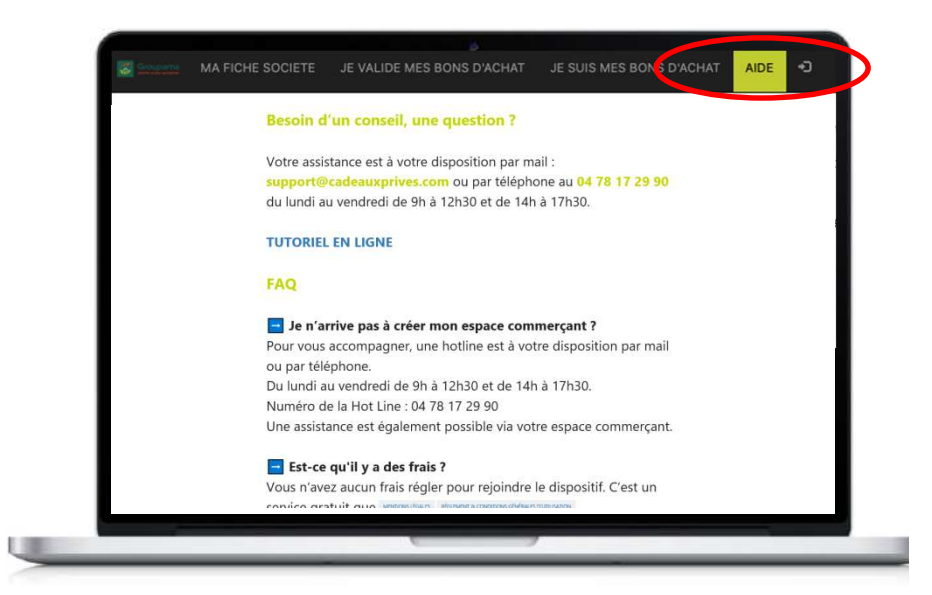

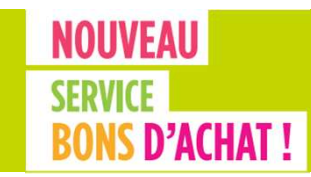

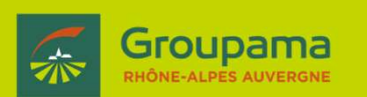

#### Consulter les conditions générales

Vous pouvez à tout moment consulter les conditions générales du dispositif.

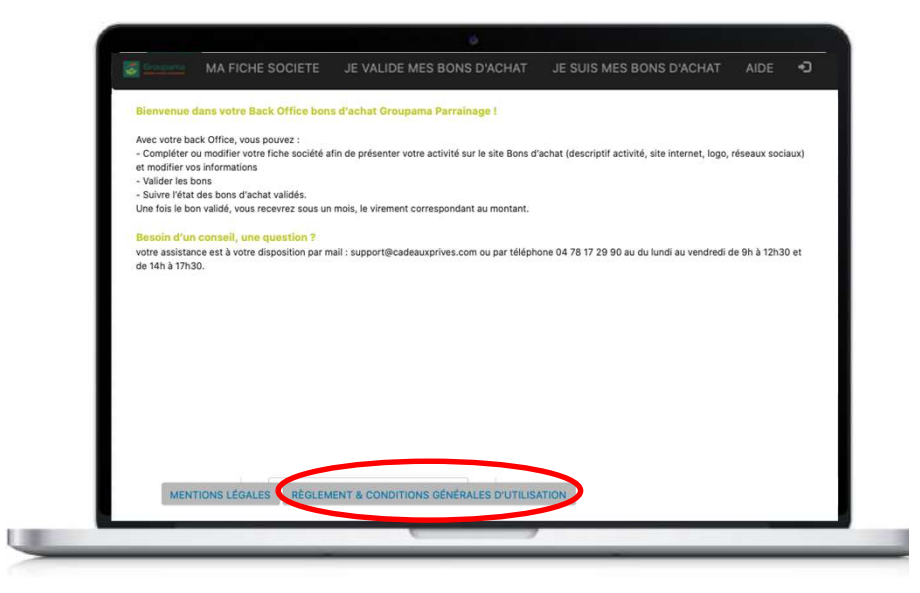

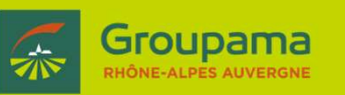

## Le fonctionnement

#### Mot de passe oublié

2 solutions s'offrent à vous :

- https://bonsachat.groupama-ra.fr : bouton « mot de passe oublié » complétez votre email puis cliquez sur le bouton « renvoyer »
- Votre assistance au 04 78 17 29 90 (appel non surtaxé) du lundi au vendredi de 9h à 12h30 et de 14h à 17h30

# Cliquez sur **mot de passe oublié**, puis inscrivez votre adresse mail

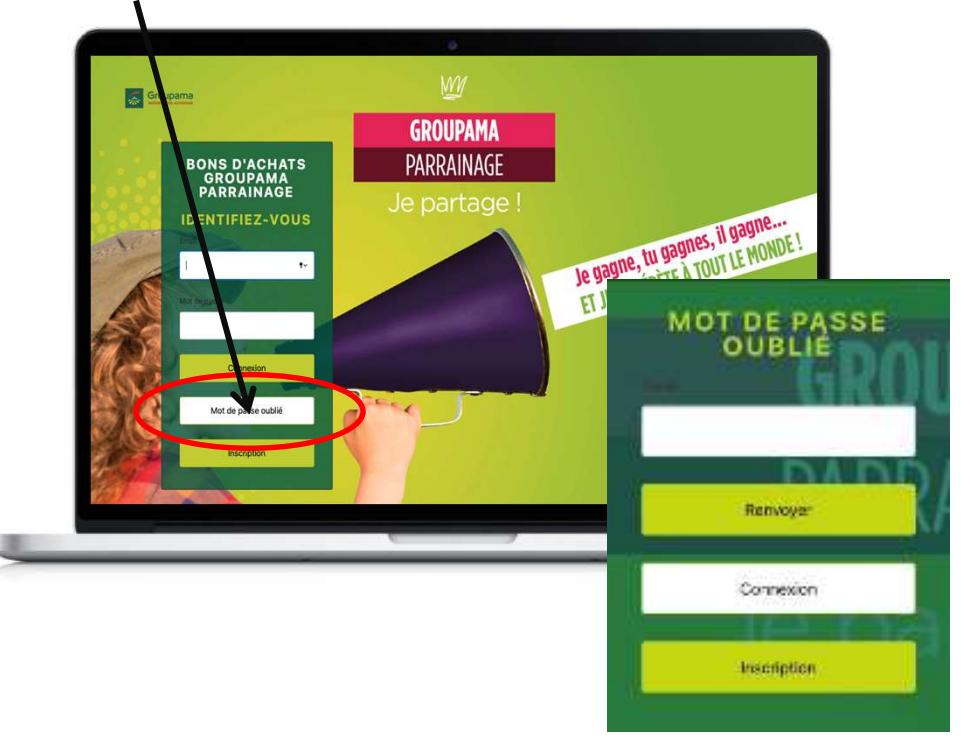

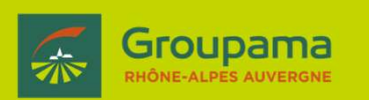

## Le fonctionnement

## Côté « clients »

- ①Un outil de géolocalisation afin de trouver le commerçant/producteur inscrit au dispositif et proche de chez eux (par code postale ou type de commerces)
- 2 Des bons d'achats simples à commander

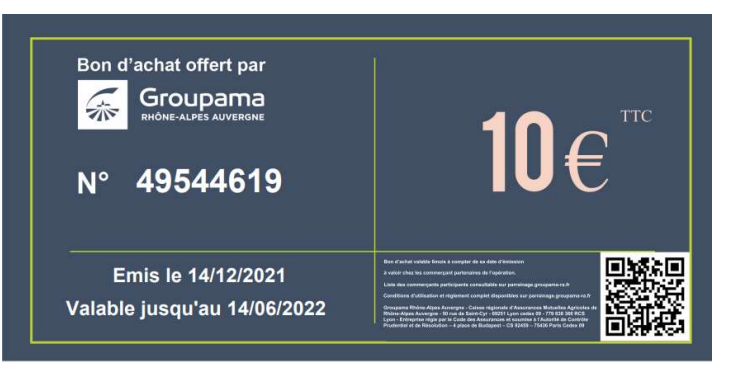

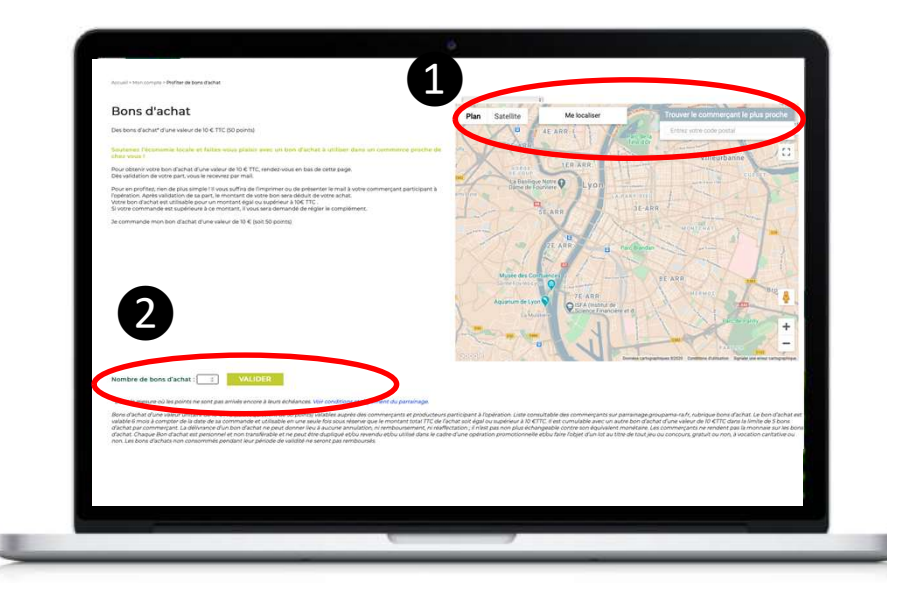

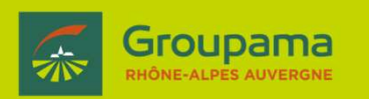

## Le fonctionnement

## Côté « clients »

- Une fois leur commande validée, les clients reçoivent par mail leur bon d'achat.
   Ils peuvent aussi le retrouver dans leur rubrique « mes points ».
- Pour l'utiliser, rien de + simple : soit ils l'imprime, soit vous montrent le PDF du bon.
- Il vous suffira alors au de vous connecter à votre espace client sur <u>https://bonsachat.groupama-ra.fr</u> et de valider le n° du bon.

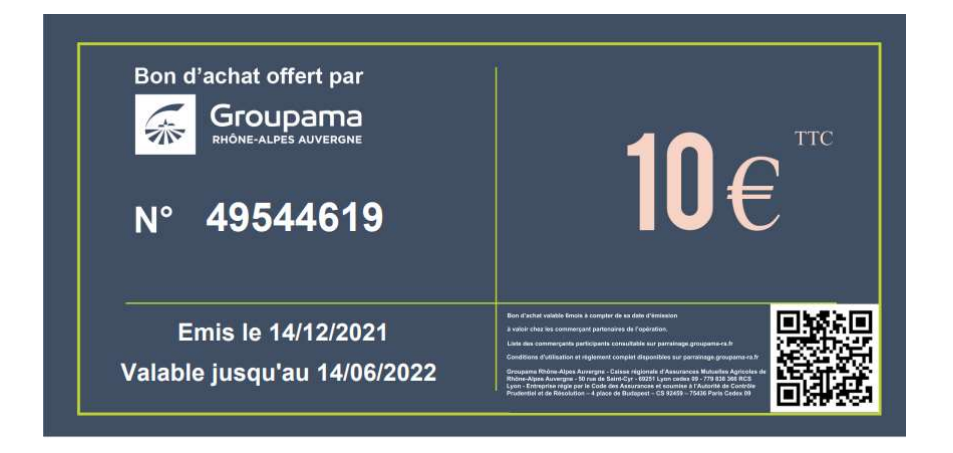

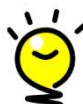

Astuce : gagnez du temps en sauvegardant le lien de votre espace commerçant

https://bonsachat.groupama-ra.fr sur votre smartphone , ordinateur ou tablette ou en scannant le QR code présent sur le bon !

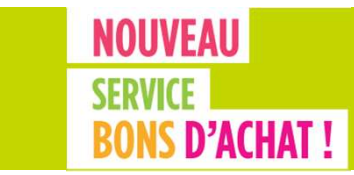

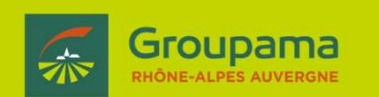

#### Bienvenue dans votre nouveau service !